## ■青森県電子申請・届出システムを利用した電子データの提出方法

- 1 青森県庁 Web サイトの「【令和5年10月一斉更新】競争入札参加資格(物品)の申請 手続きについて」を開く。
- 2 「4. 提出先(2) データの提出先」まで下にスクロールする。

| (2)データの提出先                                                                         |  |  |  |  |  |  |
|------------------------------------------------------------------------------------|--|--|--|--|--|--|
| エクセルファイルの提出は、「青森県電子申請・届出システム」から行ってください。URLは、以下のとおりです。                              |  |  |  |  |  |  |
| 物品契約及び役務契約の両方を申請する場合は、両方のURLからそれぞれ行う必要があります。役務契約に関する手続きは、こちらのページをご覧<br>ください。       |  |  |  |  |  |  |
| ※ 「青森県電子申請・届出システム」の利用にあたっては、利用者登録の必要はありません。                                        |  |  |  |  |  |  |
| ※ エクセルファイル名は「商号又は名称_様式名.xlsx」、又は「商号又は名称_様式名_物品.xlsx」(25文字以内)としてください。               |  |  |  |  |  |  |
| 青枩但靈子由語・昆出システム                                                                     |  |  |  |  |  |  |
| 物品契約URL Inttps://apply.e-tumo.jp/pref-aomori-u/offer/offerList_detail?tempSeq=9951 |  |  |  |  |  |  |

3 「物品契約 URL」をクリックする。↑

|     | 饕 💧 青森                              | 県電子申請・届出システム                                                                 | <b>ユログイン</b><br>利用者登録 |
|-----|-------------------------------------|------------------------------------------------------------------------------|-----------------------|
|     | <b>221</b> 申請団体選択                   | ☑ 申請書ダウンロード                                                                  | $\frown$              |
|     | ) 手続き申込                             | > 申込内容照会 > 職責署名検証                                                            |                       |
|     |                                     | 手続き申込                                                                        |                       |
|     | 利用者ログイン                             | ·                                                                            |                       |
|     | 手続き名                                | 【物品契約】令和5年10月更新 競争入札参加資格申請(新規・                                               | 更新·変更)                |
| 0.0 | 受付時期                                | 2023年6月16日8時05分~                                                             | 0.6.2                 |
| 3   | 既に利用者登録                             | ∦がお済みの方                                                                      | <b>C</b><br>Herenze   |
|     | 既に利用者登録<br>利用者IDを入力                 | 『かお済みの方<br>」してください                                                           | 操作時間を<br>延長する         |
|     |                                     |                                                                              | (後)<br>記色を<br>変更する    |
| 2   | 利用者登録時に使用または各手続の担当                  | したメールアドレス、<br>邮署から受領したIDをご入力ください。                                            | AA<br>文字サイズ<br>文字サイズ  |
|     | パスワードを入                             | 力してください                                                                      |                       |
| 02  |                                     |                                                                              | ~1+7                  |
| 24  | 利用者登録時に設定<br>または各手続の担当<br>忘れた提合 「パス | していただいたパスワード、<br>部署から受領したパスワードをご入力ください。<br>ロードを忘れた場合はこちら、トロ専約字L アイださい        | IIA 18 🖪 95           |
|     | メールアドレスを変                           | シードをおいた場合は、ログイン後、利用者情報のメールアドレスを変更ください。<br>更した場合は、ログイン後、利用者情報のメールアドレスを変更ください。 |                       |
| 1   |                                     |                                                                              | バスワードを忘れた場合はこちら       |

「青森県電子申請・届出システム」のページが開く。

- (1) ①の「手続き名」が「【物品契約】令和5年10月更新 競争入札参加資格申請(新規・ 更新・変更)」であることを確認してください。
- (2) 利用者登録せずに申し込む場合は②をクリック。
- (3) 過去に「青森県電子申請・届出システム」に利用者登録をした場合は、③に利用者 ID (登録したメールアドレス)とパスワードを入力してください。
  - (注意) 既に登録しているメールアドレスを使用して、②の「利用者登録せずに申し込む」ことはできません。③に利用者 ID 及びパスワードを入力して、ログインするか別のメールアドレスを使用して②から手続きするかどちらかになります。 なお、パスワードを忘れた場合は、④をクリックして、画面の指示通りに入力してください。
- 4 (以下からログインしないで申し込む場合の操作を説明します。)手続きの内容を確認するとともに、表示される規約をお読みください。

| 手続き説明                                                     |                                                                                                    |   |         |       |  |  |
|-----------------------------------------------------------|----------------------------------------------------------------------------------------------------|---|---------|-------|--|--|
|                                                           |                                                                                                    |   |         |       |  |  |
| 手続き名                                                      | 【物品契約】令和5年10月更新 競争入札参加資格申請(新規・更新・変更)                                                                                                    |   |         |       |  |  |
| 説明                                                        | ※競争入札参加資格申請は、現在、電子申請による受付を行っておりません。                                                                                                    | 1 |         |       |  |  |
| 受付時期                                                      | 2023年6月16日8時05分~                                                                                                    |   |         |       |  |  |
| 問い合わせ先                                                    | 出納局会計管理課物品調達グループ                                                                                                    |   |         |       |  |  |
| 電話番号                                                      | 017-734-9105                                                                                                    |   |         | 手続き説明 |  |  |
| FAX番号                                                     | 017-734-8016                                                                                                    |   | $\succ$ | を読む。  |  |  |
| メールアドレス                                                   |                                                                                                    |   |         |       |  |  |
|                                                           |                                                                                                    |   |         |       |  |  |
| <利用規約><br>また場合では、日山いっこ(                                   |                                                                                                    |   |         |       |  |  |
| 育練映電子中時・油コンステム<br>1 目的<br>この規約は、青森県電子申請<br>ネットを通じて申請・届出及び | (電ナ甲語サービス)利用規約 ・届出システム(電子申請サービス)(以下「本システム」といいます。)を利用して青森県に対し、インター<br>講座・イベント申込みを行う場合の手続きについて必要な事項を定めるものです。                                                          |   |         |       |  |  |
| 2 利用規約の同意                                                 |                                                                                                    |   |         |       |  |  |
| 本システムを利用して申請・<br>テムのサービスを提供します。<br>することができない場合は、本<br>ます。  | 届出等手続を行うためには、この規約に同意していただくことが必要です。このことを前提に、青森県は本シス<br>本システムをご利用された方は、この規約に同意されたものとみなします。何らかの理由によりこの規約に同意<br>システムをご利用いただくことができません。なお、閲覧のみについても、この規約に同意されたものとみなし<br>▼ |   |         |       |  |  |
| 「同意する」ボタンをクリック                                            | ?することにより、この説明に同意いただけたものとみなします。                                                                                                    |   |         |       |  |  |
| 上記をご理解いただけましたら、同意して進んでください。                               |                                                                                                    |   |         |       |  |  |
| <         一覧へ戻る         同意する         >                    |                                                                                                    |   |         |       |  |  |

- 5 「同意する」をクリックする。
- 6 「申込」の画面になるので、必須事項を入力する。

| 1  | 申請者情報            |
|----|------------------|
| 商品 | 号又は名称 [全角入力] 必須  |
| 例: | OO株式会社           |
|    |                  |
| 所在 | 至地又は住所 [全角入力] 必須 |
| 例: | 青森県青森市長島一丁目1-1   |
|    |                  |
| 2  | 申請手続に係る連絡先等      |
|    |                  |

7 第2号様式及び第4号様式の添付

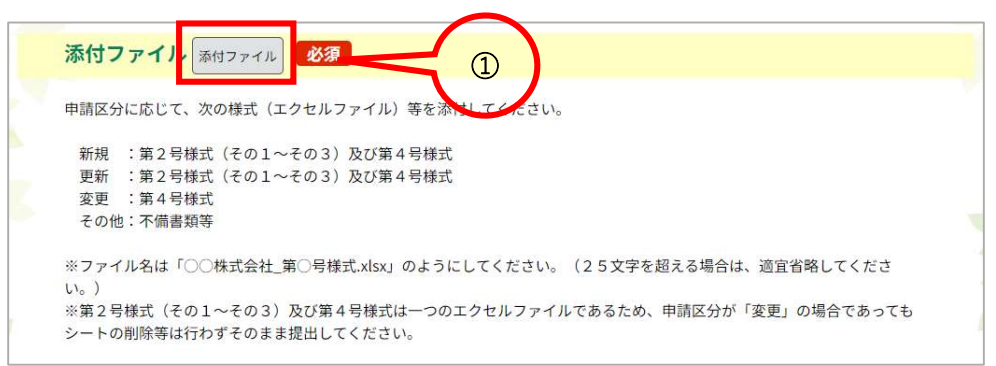

① 「添付ファイル」をクリックする。

| 申込に必要な添付ファイルを選択してください。<br><<br>・ファイルを選択後、【添付する】をクリックすると添付されます。<br>・添付ファイルが複数ある場合は、同じ操作を繰り返してください。<br>・全てのファイルを添付し終えたら、【入力へ戻る】をクリックしてください。 |                                      |  |
|----------------------------------------------------------------------------------------------------|--------------------------------------|--|
| 手続き名                                                                                                    | 【物品契約】令和5年10月更新 競争入札参加資格申請(新規・更新・変更) |  |
| 項目名                                                                                                    | 添付ファイル                               |  |
| <b>泰付できるファイル数</b>                                                                                                    | 10                                   |  |

- ② 「ファイルを選択」をクリックする。
- ③ 第2号様式及び第4号様式のファイルを選択して、「添付する」をクリックする。
- ④ 「確認へ進む」をクリックする。

あとは、画面に従って、入力する。

8 操作がわからないときは、

ヘルプ → 1.1.2 手続き申込(ログインしない場合)か
 1.1.3 手続申込(ログインする場合)をご覧ください。

|               | 🇞 青森県                                     | 電子申請・届出システム                                                          | <b>ユログイン</b><br>利用者登録     |  |
|---------------|-------------------------------------------|----------------------------------------------------------------------|---------------------------|--|
|               | <b>12</b> 申請団体選択                          | 2 申請書ダウンロード                                                          |                           |  |
|               | ) 手続き申込 )                                 | 申込内容照会 ) 職責署名検証                                                      |                           |  |
|               |                                           | 手続き申込                                                                |                           |  |
|               | 利用者ログイン                                   |                                                                      |                           |  |
|               |                                           |                                                                      |                           |  |
|               | 手続き名                                      | 【物品契約】令和5年10月更新 競争入札参加資格申請(新規・                                       | 更新・変更)                    |  |
|               | 受付時期                                      | 2023年6月16日8時05分~                                                     |                           |  |
|               |                                           | 利用者登録せずに申し込む方はこちら>                                                   | 利用者登録される方はこちら             |  |
| 既に利用者登録がお済みの方 |                                           |                                                                      |                           |  |
|               | 延長する                                      |                                                                      |                           |  |
|               | 利用者登録時に使用した<br>または各手続の担当部署                | メールアドレス、<br>から受領したIDをご入力ください。                                        | 記色を<br>支援する               |  |
|               | パスワードを入力                                  | してください                                                               | ?<br>^ル7                  |  |
|               | 利用者登録時に設定して<br>または各手続の担当部署<br>忘れた場合、「パスワー | 」<br>いただいたパスワード、<br>から受領したパスワードをご入力ください。<br>ドを忘れた場合はこちら」より再設定してください。 | ■ A 世 専 特                 |  |
|               | メールアドレスを変更し                               | た場合は、ログイン後、利用者情報のメールアドレスを変更ください。                                     | ▲ 上へ ✓ 下へ パスワードを忘れた場合はこちら |  |

## 第1章 手続き申込 1.1手続き一覧と申込 1.1.1手続き一覧検索と並べ替え 1.1.2 手続き申込(ログインしない場合) 1.1.3 手続申込(ログインする場合) 1.1.4 手続申込(電子納付:ログインする場合) 1.1.5 手続申込(電子納付:ログインする場合)